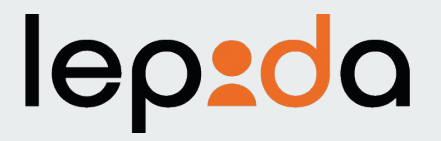

## Come modificare la Password SPID LepidalD

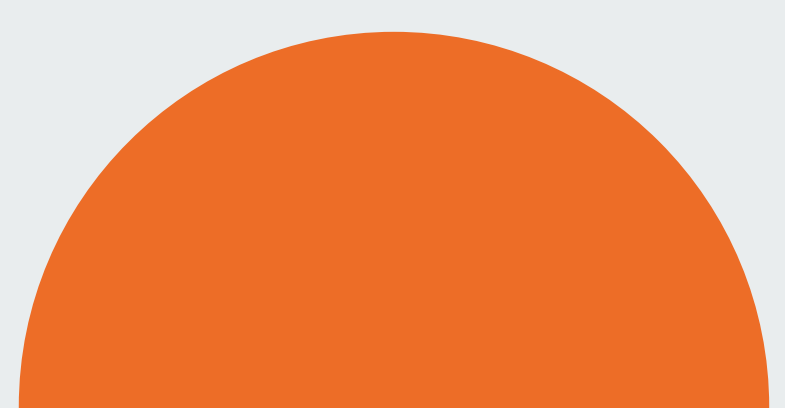

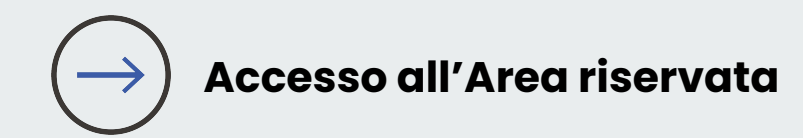

2

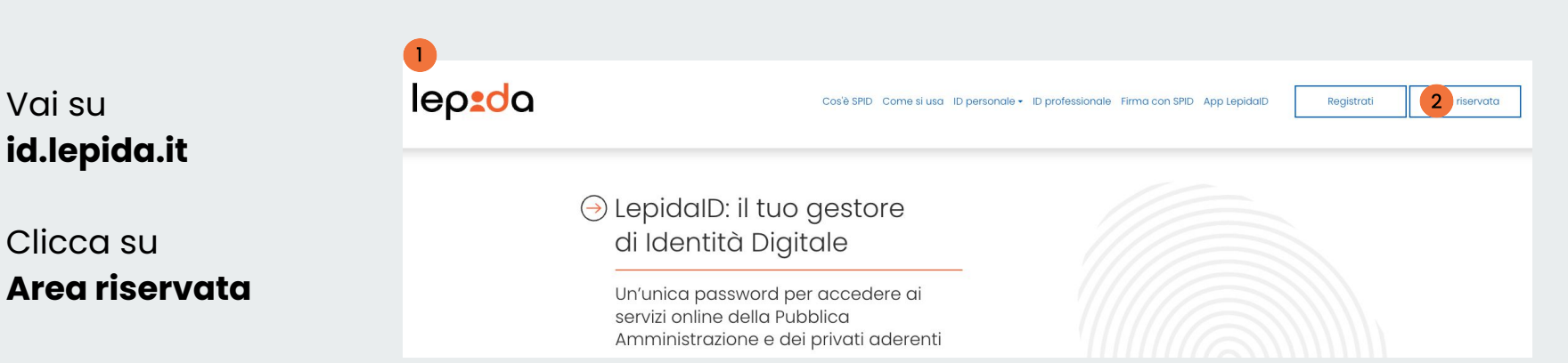

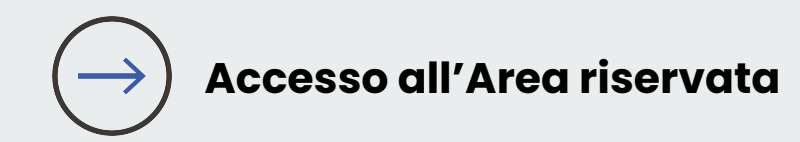

Puoi autorizzare l'accesso all'Area riservata

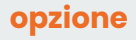

a

generando un codice OTP tramite **App LepidaID** 

#### oppure

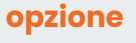

b

richiedendo un codice OTP tramite **SMS** 

| lep <mark>±d</mark> a |                                                                                                    | <b>Sped</b> Sistema Pubblico |
|-----------------------|----------------------------------------------------------------------------------------------------|------------------------------|
|                       | Avviso<br>Se hai bisogno di aiuto per accedere alla tua <b>Area riservata consulta questa guida</b> |                              |
| (                     | Accedi con l'App LepidalD     Nome utente (Indirizzo email)                                         |                              |
|                       |                                                                                                    |                              |
|                       | Password                                                                                            |                              |
|                       | Password Recupera le tue credenziali                                                                |                              |
|                       | Codice OTP generato dall'App                                                                        |                              |
|                       |                                                                                                    |                              |
|                       | Accedi                                                                                              |                              |
|                       |                                                                                                    |                              |
| (                     | b Accedi con OTP via SMS                                                                            |                              |

Opzione

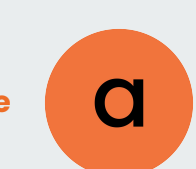

## → Accesso tramite App LepidalD

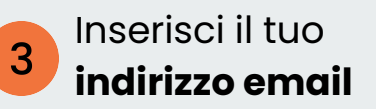

4 Inserisci la tua attuale Password

5

Lancia l'**App LepidaID** scegli Genera OTP, inserisci il codice fornito e clicca su Accedi

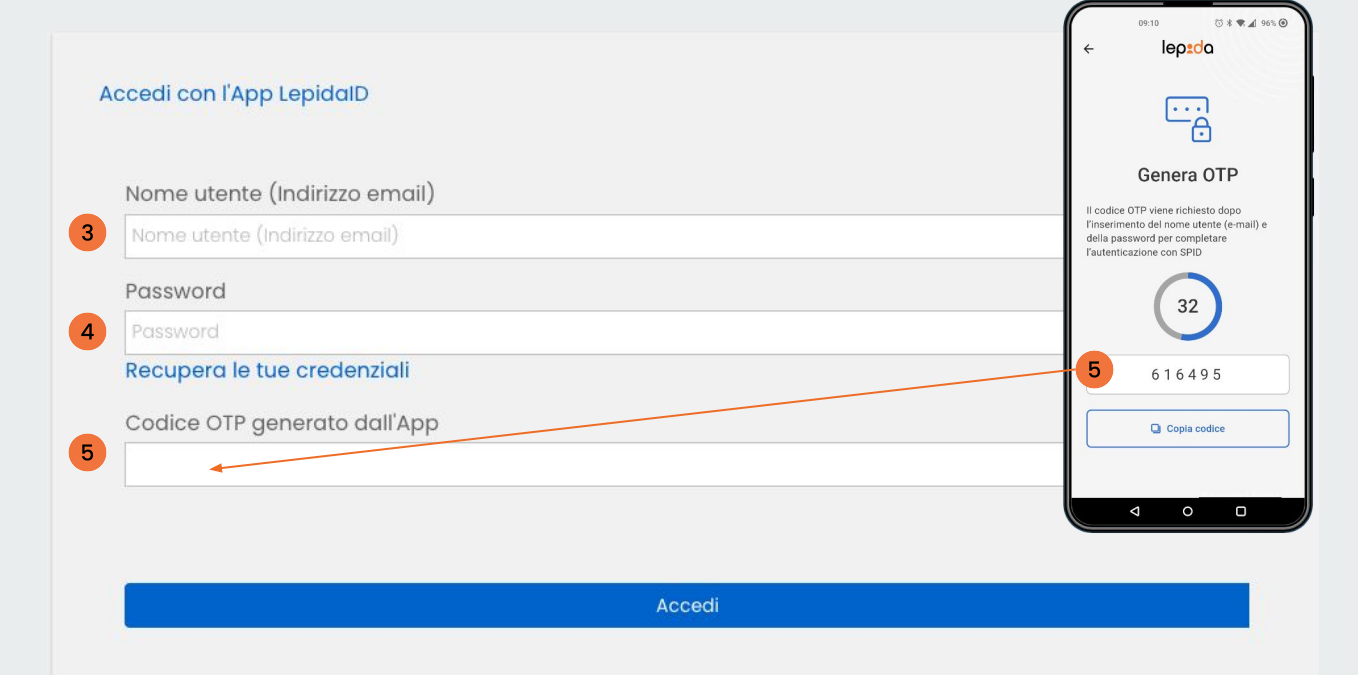

Opzione

4

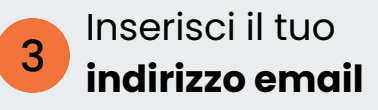

b

Inserisci la tua **attuale Password** e clicca su Richiedi il codice OTP via SMS

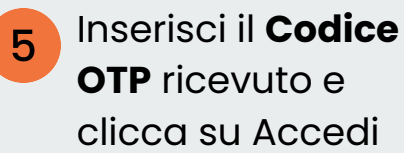

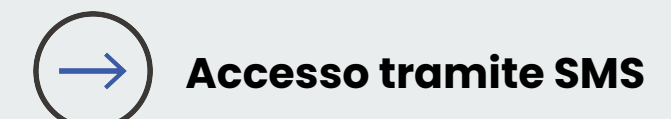

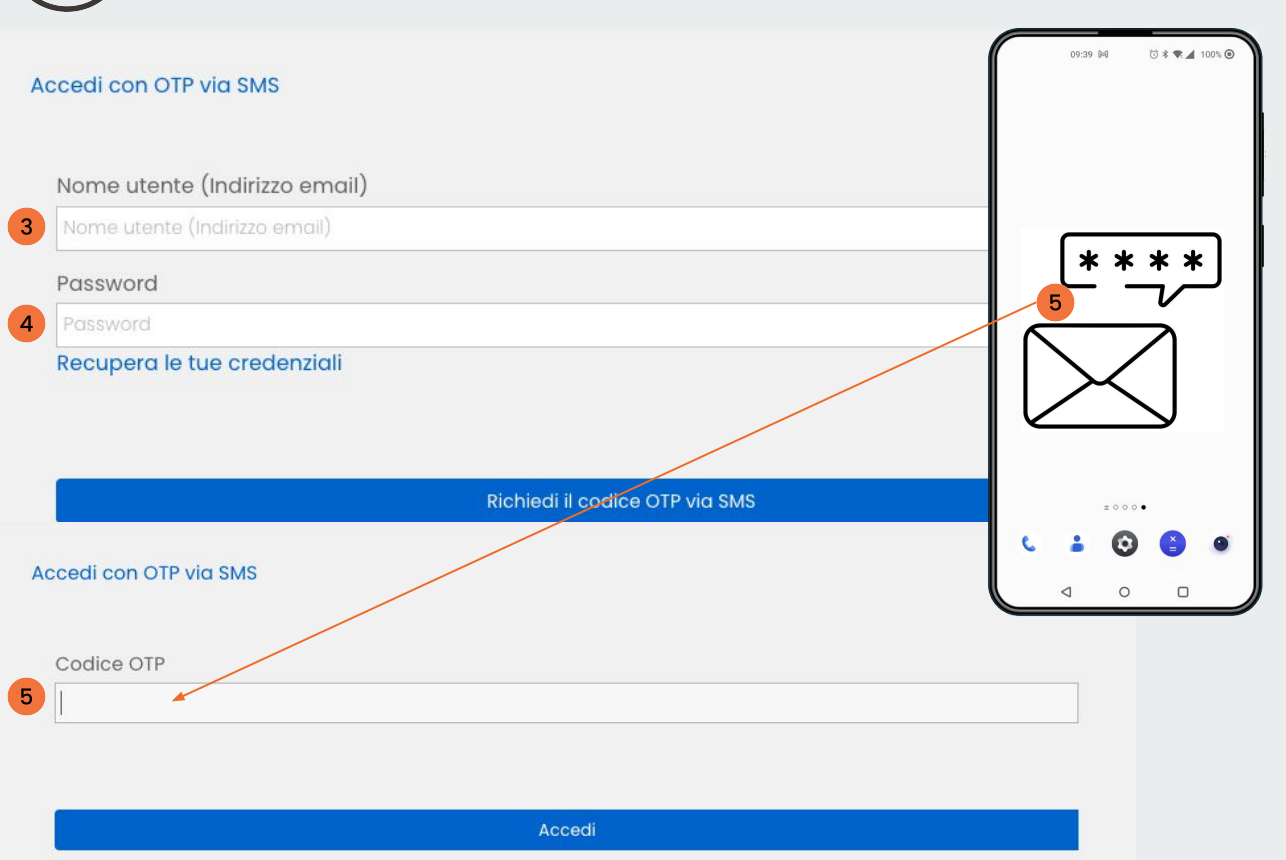

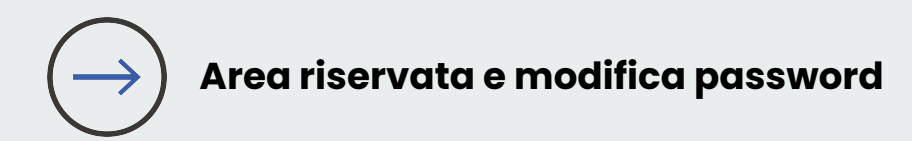

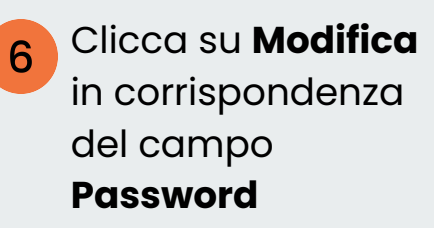

|                                                                                  | <b>Sped</b> Sistema Pubblico<br>di Identità Digitale |
|----------------------------------------------------------------------------------|------------------------------------------------------|
| LE BENVENUTO AL                                                                  | BANI CLARISSA                                        |
| ⊖ DATI PERSONALI                                                                 |                                                      |
| Lo stato della mia identità                                                      | La tua password scade tra 180<br>giorni              |
| Identità digitale ad uso personale 🖌 ATTIVA                                      |                                                      |
| Le mie credenziali di Livello 1                                                  | Il tuo documento d'identità scade<br>tra 1352 giorni |
| Nome utente (email) albaniclarissa@gmail.com                                     |                                                      |
|                                                                                  | dell'identità                                        |
| se na bisogno a dido per <b>modificare la da passivora</b> consulta questa guida | Impostazioni Notifiche                               |
| Modifica documenti                                                               | Contattaci                                           |
| Documento di riconoscimento e tessera sanitaria Modifica                         |                                                      |
|                                                                                  | Disconnetti servizi SPID1                            |
| I miel dati identificativi                                                       | Disconnetti sessioni lunghe                          |

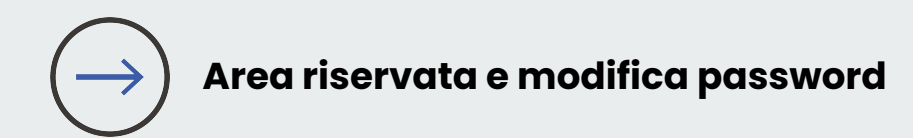

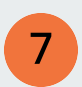

Inserisci la tua **attuale Password** 

8

Inserisci e conferma la **nuova Password** 

e clicca su Conferma

|                   | Vecchia password * |         |
|-------------------|--------------------|---------|
| Vecchia password  |                    |         |
|                   | Password*          |         |
| Password          |                    | ?       |
|                   | Conferma password* |         |
| Conferma password |                    |         |
|                   |                    |         |
|                   | Conferma           | Annulla |

ler

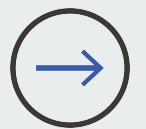

### Password: requisiti minimi necessari

lep<u>d</u>a

| LUNGHEZZA<br>min 8 caratteri           |       | NON PUÒ<br>CONTENERE<br>3 CARATTERI<br>CONSECUTIVI                  | Aaa                                                |
|----------------------------------------|-------|---------------------------------------------------------------------|----------------------------------------------------|
| ALMENO<br>1 MAIUSCOLA e<br>1 MINUSCOLA | Abc   | UGUALI                                                              | 1000                                               |
| ALMENO<br>1 NUMERO                     | 123   | CONTENERE<br>ANNATE                                                 | 1980                                               |
| ALMENO<br>1 CARATTERE<br>SPECIALE      | +%!?. | NON PUÒ<br>CONTENERE<br>INFORMAZIONI<br>RICONDUCIBILI<br>ALL'UTENTE | NOMI PROPRI,<br>ESTREMI DEI<br>PROPRI<br>DOCUMENTI |

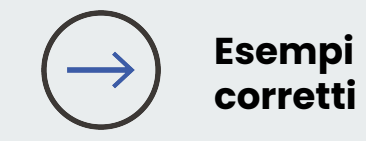

Pall-la23 R1sposta! Conferm4? Scriv3re+

# lepida.it